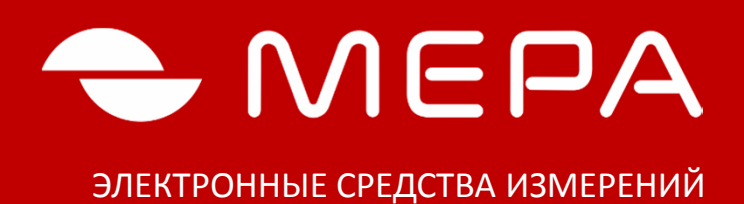

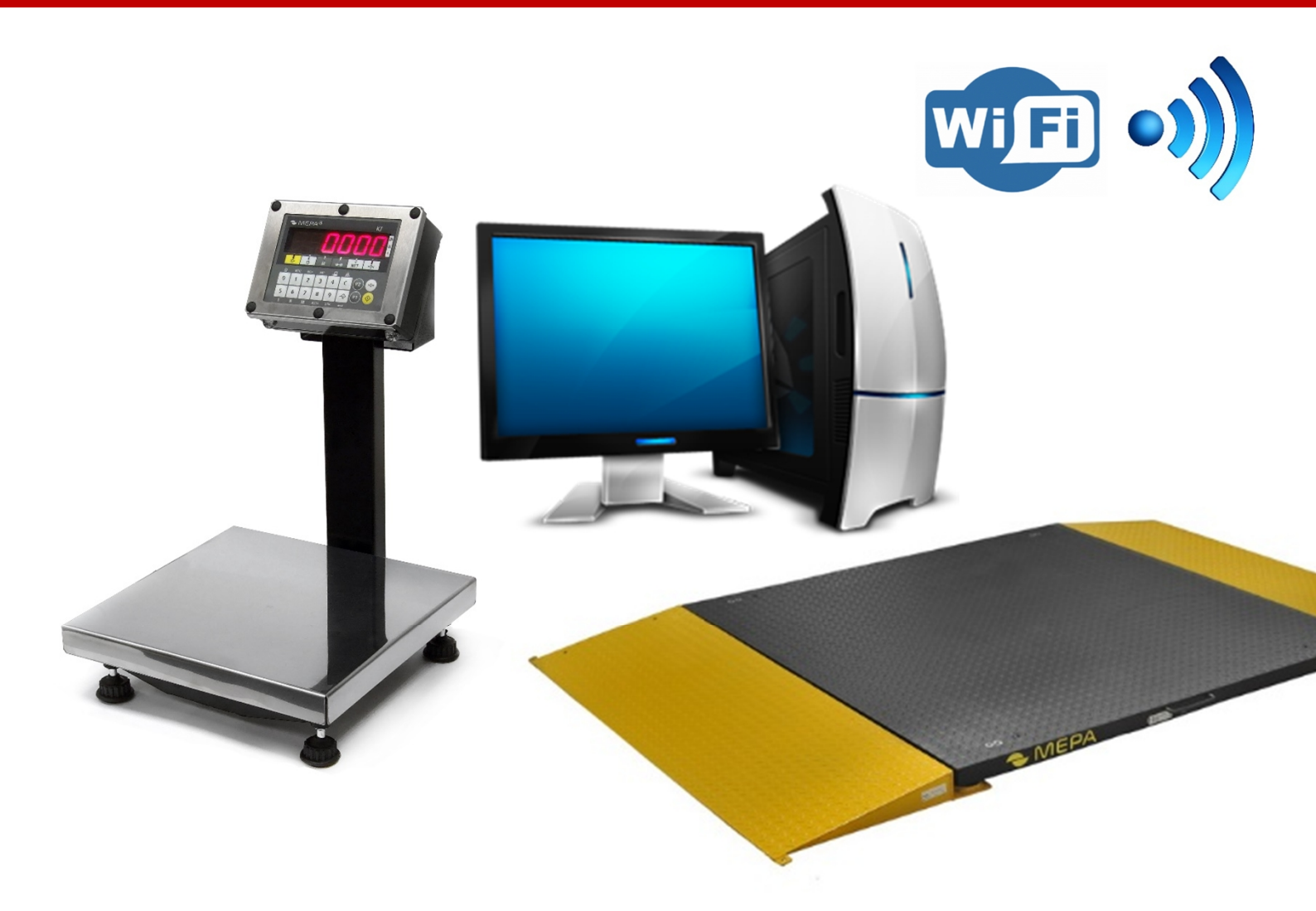

# ИНСТРУКЦИЯ ПО НАСТРОЙКЕ БЕСПРОВОДНОГО ИНТЕРФЕЙСА СВЯЗИ WI-FI ЭЛЕКТРОННЫХ ВЕСОВ МЕРА

Copyright © OOO «Mepa – TCП», MOCKBA, 2015

www.mera-device.ru

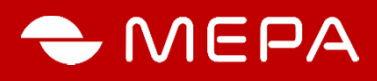

# 1. НАЗНАЧЕНИЕ

Настоящий документ описывает процедуру настройки сетевой интерфейса весов для обмена внешних программ данными с весами в сетевой инфраструктуре предприятия. Средой обмена данными является Wi-Fi.

# 2. ТЕХНИЧЕСКИЕ ХАРАКТЕРИСТИКИ СЕТЕВОГО ИНТЕРФЕЙСА

| Характеристика                                                |                                   |
|---------------------------------------------------------------|-----------------------------------|
| Стандарт Wi-Fi:                                               | IEEE 802.11 b/g                   |
| Поддерживаемые методы<br>идентификации:                       | DHCP клиент, статический адрес IP |
| Протоколы шифрования Wi-Fi:                                   | Без шифрования, WPA-PSK, WPA2-PSK |
| Число одновременных подключений к<br>WEB интерфейсу, не более | 3                                 |
| Число одновременно открытых портов<br>связи:                  | 1                                 |
| Методы получения данных:                                      | Telnet порт, WEB                  |
| Методы конфигурирования:                                      | Посредством WEB интерфейса        |

# 3. НАСТРОЙКА СВЯЗИ С ПОМОЩЬЮ WEB-ИНТЕРФЕЙСА

3.1 Включить весы. Для начального подключения к весам подключиться к Wi-Fi сети созданной весами по умолчанию. Имя сети: «MERAS», сеть открытая. Открыть в браузере страницу с адресом 192.168.4.1. Пример web-интерфейса приведен на рис. 1.

| Main<br>TCP-UART Settings<br>WiFi settings<br>WiFi Scan                                                                                                    | Scale<br>Scale Rg<br>Scale RT<br>Help |
|----------------------------------------------------------------------------------------------------|---------------------------------------|
| Mass +000                                                                                                    | 0.403 kg S                            |
| Ini                                                                                                    | fo                                    |
| TCP2UART connect: closed<br>Web connect: 192.168, 10.34:4523<br>Name: ESP6266; Password: 0123456789<br>WEB ver: 0.1.3, SDK ver: 1.0.1(b2)<br>Power: 2.93 V |                                       |

Рис. 1 - Web-интерфейс с протоколом обмена «Mera-AUTO»

Информация по запросу: Весы с Wi-Fi, весы МЕРА с Wi-Fi, настройка Wi-Fi в весах МЕРА, сетевые весы

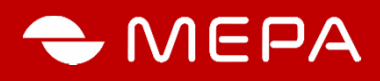

# В Web-интерфейсе на главной странице представлена следующая информация и функционал:

- Статус устройства;
- Текущие показания массы «Mass»;
- Признак стабильности показаний «S» или «\_»;
- Кнопка обнуления показаний на весов >0<;

3.2. Для настройки соединения с вашей сетью необходимо перейти по ссылке «Wi-Fi Settings». После ввода логина и пароля, нажмите кнопку «Вход». Имя пользователя и пароль соответствует имени и паролю точки доступа, по умолчанию используются следующие доступы:

логин «MERAS»

пароль: «123456789».

На экране отобразится информация в соответствии с рис. 2.

| Main<br>TCP-U<br>WiFi S<br>WiFi S | ART Settings<br>ettings<br>can | Scale<br>Scale flag<br>Display<br>Help |                   |
|-----------------------------------|--------------------------------|----------------------------------------|-------------------|
| WiFi S                            | oftAP                          | WiFi S                                 | tation            |
| WiFi Mode:                        | STATIONAP_MODE                 | SSID:                                  | MeraYota          |
| AP SSID:                          | MERAS                          | Password:                              | jgfymrbgfhjkm     |
| Hidden SSID:                      |                                | BSSID:                                 | ff.ff.ff.ff.ff.ff |
| AP Password:                      | 123456789                      | Use BSSID:                             |                   |
| Channel:                          | 09                             | <ul> <li>Status:</li> </ul>            | GOT_IP            |
| IEEE PHY:                         | 802.11n                        | ▼ IP:                                  | 192.168.10.48     |
| Auth Mode:                        | OPEN                           | ▼ Gateway:                             | 192.168.10.1      |
| IP:                               | 192.168.4.1                    | Subnet Mask:                           | 255.255.255.0     |
| Subnet Mask:                      | 255.255.255.0                  | AutoConnect:                           |                   |
| Gateway:                          | 192.168.4.1                    | MAC:                                   | 18:fe:34:a2:32:14 |
| MAC:                              | 1a:fe:34:a2:32:14              | DHCP:                                  |                   |
| DHCP:                             |                                | _                                      |                   |
| Start IP:                         | 192.168.4.2                    | _                                      |                   |
| End IP:                           | 192.168.4.10                   | Sleep Mode:                            | NONE              |
| Max connections:                  | 4                              | Beacon (ms):                           | (100              |
|                                   | Se                             | t Config                               |                   |
|                                   |                                |                                        |                   |

Рис. 2 – Интерфейс Wi-Fi Settings

| Информация по запросу: Весы с Wi-Fi                           |
|---------------------------------------------------------------|
| Весы МЕРА с Wi-Fi, настройка Wi-Fi в весах МЕРА, сетевые весы |

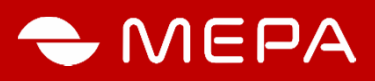

# 3.2.1. Настройка точки доступа

В весах есть точка доступа, предназначенная для первичной конфигурации весов, имеющая следующие переменные и их значения:

# - WiFi Mode:

STATION\_MODE - подключаться только к точке доступа (отключить свою точку доступа); SOFTAP MODE - включить только свою точку доступа (не подключаться к другой точке доступа);

STATIONAP MODE - включить свою точку доступа и подключаться к другой точке доступа; имя точки доступа весов;

маска подсети;

IP - адрес точки доступа;

- AP SSID
- Hidden SSID скрыть сеть;
- AP Password пароль к точке доступа;
- Channel канал, на котором работает точка доступа;
- IEEE PHY стандарт сети;
- Auth Mode метод шифрования сети;
- IP
  - Subnet Mask
  - IP адрес DNS сервера; - Gateway
  - MAC **МАК** - адрес;
  - DHCP включить DHCP - сервер;
  - Start IP, End IP диапазон локальной сети;
  - Max connections максимально количества подключенных пользователей;

# 3.2.2 Настройка подключения к точке доступа (Wi-Fi Station)

Wi-Fi в весах может работать с точкой доступа и является клиентом, подключающимся к точке доступа. Для подключения необходимо знать имя Wi-Fi сети, пароль, безопасность. Эти параметры можно уточнить у администратора сети.

# Список параметров используемых для подключения к точке доступа:

- SSID- имя сети для подключения; •
- **Password** пароль к сети;
- BSSID уникальный идентификатор для каждой беспроводной сети. Идентификатор BSSID подобен адресу устройства Ethernet MAC;
- Use BSSID использовать для подключения BSSID;
- Status показывает в каком состоянии находится соединение с точкой доступа (NO\_AP\_FOUND – точка доступа не найдена; GOT IP – связь установлена и т.д.);
- **IP** адрес весов в беспроводной сети;
- Gateway шлюз;
- Subnet Mask маска подсети;

Информация по запросу: Весы с Wi-Fi, весы МЕРА с Wi-Fi, настройка Wi-Fi в весах МЕРА, сетевые весы

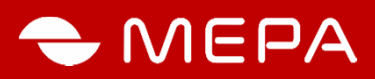

- AutoConnect автоматически подключаться к сети;
- MAC мак адрес весов в данной сети;
- DHCP: получать IP-адрес и другие параметры автоматически по DHCP. Мы рекомендуем не ставить эту галочку и устанавливать IP-адрес и другие параметры вручную. Если вы этого не сделаете то IP- адрес весов может со временем изменяться и ваша программа не сможет подключаться к весам, так как их адрес изменился;
- Sleep Mode переходить в спящий режим если нет сети;
- Beacon (ms) периодичность проверки наличия сети.

Обращаться к весам возможно по имени NETBIOS. Имя берется от Wi-Fi AP и для точки доступа в весах добавляется первая буква "а", для внешней точки - "s". Пример (по первому старту): http://smeras/ и http://ameras/.

#### Для подключения:

- ввести имя сети (SSID). Внимание имя водится с учетом регистра. Для определения имени сети можно воспользоваться поиском сети, для чего нажать в главном меню ссылки «WiFi Scan», при этом на экране отобразится список найденных сетей (рис. 3);

| SSID                                                      | BSSID             | Auth         | Ch | RSSI | Hd |
|-----------------------------------------------------------|-------------------|--------------|----|------|----|
| MSK-9DD                                                   | 4c:5e:0c:65:9a:5a | WPA-WPA2-PSK |    |      |    |
| Light_WiFi                                                | 20:10:7a:4f:80:e2 | WPA2-PSK     |    |      |    |
| G29                                                       | b0:b2:dc:3e:2f:c8 | WPA-WPA2-PSK |    |      |    |
| Mera                                                      | 00:1c:10:90:86:7c | WEP          |    |      |    |
| bioclinicum                                               | fc:75:16:29:73:b0 | WPA2-PSK     |    |      |    |
| Russia                                                    | f8:35:dd:12:c5:a2 | WPA2-PSK     |    |      |    |
| RES                                                       | fc:f5:28:61:cd:4c | WPA2-PSK     |    |      |    |
| MeraYota                                                  | cc:5d:4e:5b:93:78 | WPA-PSK      |    |      |    |
| light                                                     | 30:85:a9:6e:11:18 | WPA2-PSK     |    |      |    |
| Select or input SSID: MeraYota Type password: dfgwerterer |                   |              |    |      |    |
| AutoConnect: 🗹                                            |                   |              |    |      |    |
| Set Config                                                |                   |              |    |      |    |

#### Рис. 3. - Список сетей

- выбрать безопасность. Установите IP адрес, маску подсети, основной шлюз и другие настройки;

- для автоматического подключения к точке доступа установить галочку Autoconnect;
- после всех настроек нажать кнопку «Set Config».

Информация по запросу: Весы с Wi-Fi Весы MEPA с Wi-Fi, настройка Wi-Fi в весах MEPA, сетевые весы

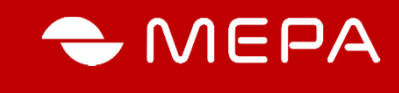

TCP2UART0

## 3.3 Установка протокола обмена

Из главного меню перейти по сс Settings» (Рис. 4)

| ю перейти по ссылке <b>«TCP-UART</b> | Baud:               | 115273        | _ |
|--------------------------------------|---------------------|---------------|---|
|                                      | Bits:               | 8             | * |
|                                      | Stop Bits:          | 1             | * |
|                                      | Parity:             | even          | * |
|                                      | Parity enable:      |               |   |
|                                      | LoopBack enable:    |               |   |
|                                      | Flow enable:        |               |   |
|                                      | RTS inverse:        |               |   |
|                                      | CTS inverse:        |               |   |
|                                      | RXD inverse:        |               |   |
|                                      | TXD inverse:        |               |   |
|                                      | TCP Port:           | 1001          | _ |
|                                      | TCP recved timeout: | 0             |   |
|                                      | TCP close timeout:  | 0             |   |
| Рис. 4 – Установка протокола обмена  | Set                 | Configuration |   |

# Установить скорость UART в соответствии с выбранным протоколом обмена:

- «ОКА» 4800, протокол с запросом данных от весов, не поддерживается отображение данных в Web интерфейсе;
- «Mera-MW» 9600, данные передаются по инициативе весов при стабилизации веса или при нажатии кнопки на весах. Одновременно передается код введенный с клавиатуры весов;
- «Mera-AUTO» -115200, непрерывная передача данных с весов;

Для всех протоколов: «Bits» – 8; «Stop Bits» – 1; «Parity» – even.

Для протокола «OKA» установить Parity enable (включить паритет) для других протоколов снять.

Все остальные галочки должны быть убраны.

Для смены номера сетевого порта «TCP Port»:

установить «TCP recved timeout» и «TCP close timeout» равным нулю.

Для сохранения внесенных изменений нажать кнопку «Set Configuration». Внимание! Выбранный протокол обмена необходимо установить и в весах, по методике приведенной в руководстве по эксплуатации весов.

Для сброса параметров настройки сетевого интерфейса до значений установленных по умолчанию, необходимо выключить весы, открутить винт с надписью «RES WiFi» и используя непроводящий предмет (например, стержень шариковой ручки) нажать кнопку под заглушкой. Включить весы удержанием кнопки в нажатии в течение 1 секунды. Для настольных весов кнопка «RES Wi-Fi» находится под грузоприемной платформой.

Информация по запросу: Весы с Wi-Fi Весы МЕРА с Wi-Fi, настройка Wi-Fi в весах МЕРА, сетевые весы

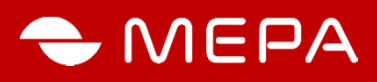

# 4 ДОПОЛНИТЕЛЬНЫЕ ВОЗМОЖНОСТИ

Данные о состоянии весов поступают в порт Telnet 1001.

Просмотр данных о весе возможен по ссылке **«display»** страница http://адрес весов/tablo.html рис. 5. Данная страничка ориентирована для использования ее в качестве индикационной панели в полноэкранном режиме интернет браузера. Для перехода в полноэкранный режим в большинстве интернет браузеров необходимо нажать клавишу F11.

Данные о весе отображаются для протокола «Мера AUTO» и «Мера MW».

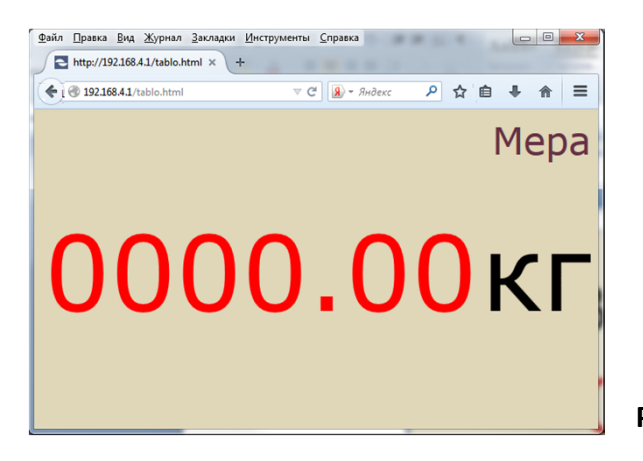

Рис. 5 – Окно по ссылке «display»

# Получение данных о результатах измерений в текстовом виде доступно по адресам:

http:// адрес весов/rawData.html ссылка в меню «Scale flag» или

http:// адрес весов /weight.html ссылка в меню «Scale»

На странице «rawData.html» данные отображаются в формате «Macca \ перенос строки \ признак стабильности \ перенос строки \ счетчик» см. таблицу 1, а на страничке «weight.html» только масса.

Для установки нулевых показаний весов перейти по адресу «http:// адрес весов / sample3.html

#### Таблица 1 Данные «rawData.html»

| Параметр             |                                                                                               |
|----------------------|-----------------------------------------------------------------------------------------------|
| масса                | Показания массы, например:<br>+0002.10 или -0000.36 и т.д.                                    |
| перенос строки       | Символ переноса строки                                                                        |
| признак стабильности | "S" - стабильный или "_" нестабильный                                                         |
| перенос строки       | Символ переноса строки                                                                        |
| счетчик              | При появлении новых данных увеличивается на единицу<br>при достижении 30000 сбрасывается на 1 |

Информация по запросу: Весы с Wi-Fi

Весы МЕРА с Wi-Fi, настройка Wi-Fi в весах МЕРА, сетевые весы

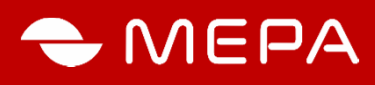

# ПРИЛОЖЕНИЕ 1

# УСТАНОВКА ПРОТОКОЛОВ В НЕКОТОРЫХ МОДЕЛЯХ ВЕСОВ

# Для весов ПВм-3/6; ПВм-3/15; ПВм-3/32 (версия ПО весов ниже 600)

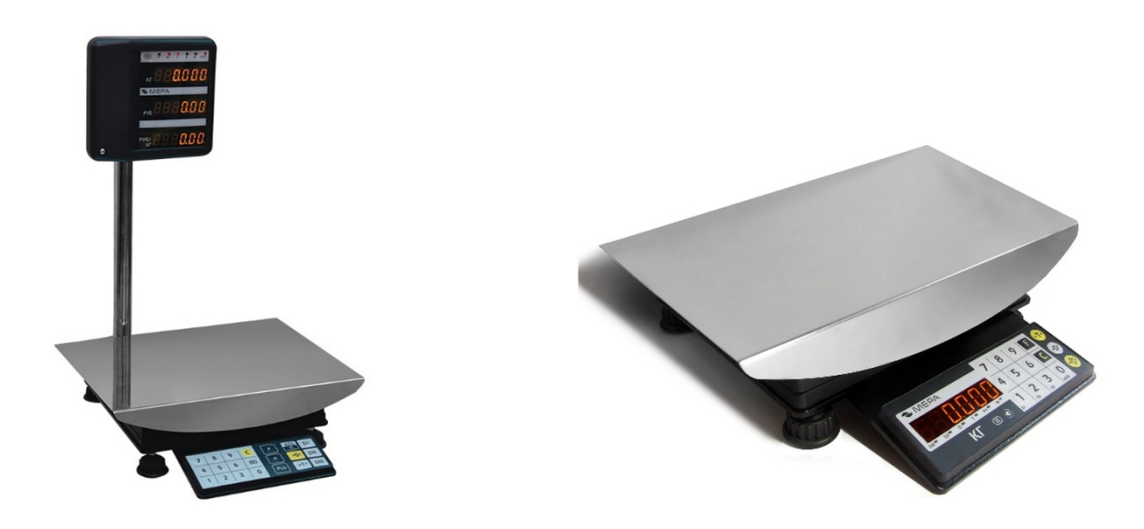

#### Первоначальные команды

Эти команды проделываются однократно для первоначальной настройки весов.

| Разблокировка<br>клавиатуры                     | Удерживая 5 -> 😥 -> 1 -> 🐋 -> 💽 (выключаем пульт)                                                                                         |
|-------------------------------------------------|----------------------------------------------------------------------------------------------------|
| Смена<br>протокола                              | Удерживая 5 -> 2 -> 4-> -> 14 -> 03 (протокол MW) или 01 (протокол<br>ОКА) -> F или P (зависит от модели весов) -> 9 -> (выключаем пульт) |
| Выбор <u>подрежима</u> для<br>протокола MEPA-MW | № -> удерживаем 4 -> 1 -> → → → → → → → → → → → → → → → → → →                                                                             |
| Установка префикса для<br>протокола MEPA-MW     | Удерживая 5 -> 🙆 -> 4 -> 🐋 -> 18 -> 0 (префикс=0) -> 9 -> 🙆                                                                               |
| Установка<br>Авто-печати                        | 🐼 -> удерживаем б -> 0                                                                                                    |

#### Описания команд пользователя протокола MEPA-MW

Эти команды запускаются оператором при включенных весах.

| Ввод кода товара | 0 -> 000001 (код товара = 1) -> <u>F</u> или P (зависит от модели весов) |
|------------------|--------------------------------------------------------------------------|
| Печать           | F или P (зависит от модели весов) -> если возникла ошибка то ->          |

Информация по запросу: Весы с Wi-Fi Весы MEPA с Wi-Fi, настройка Wi-Fi в весах MEPA, сетевые весы

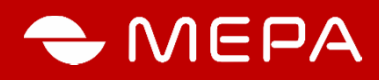

# УСТАНОВКА ПРОТОКОЛОВ В НЕКОТОРЫХ МОДЕЛЯХ ВЕСОВ

# Для весов ПВм-3/6; ПВм-3/15; ПВм-3/32 (версия ПО весов от 600)

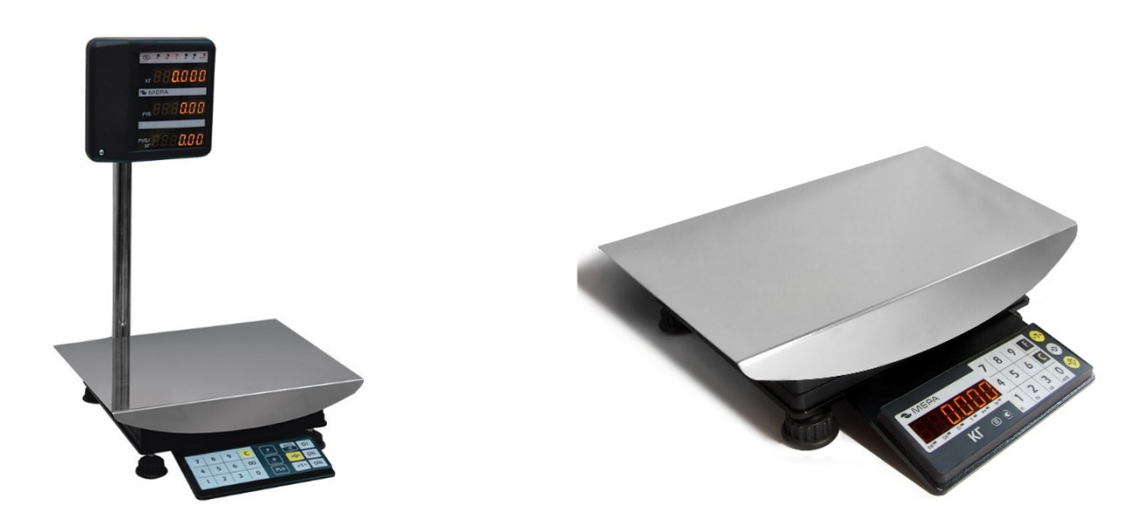

#### Первоначальные команды

Эти команды проделываются однократно для первоначальной настройки весов.

| Разблокировка<br>клавиатуры                 | Удерживая 5 -> 🙆 -> 1 -> 🐳 -> 🚫 (выключаем пульт)                                                                                                    |
|---------------------------------------------|----------------------------------------------------------------------------------------------------|
| Смена<br>протокола                          | Удерживая 5 -> 2 -> 4 -> 2 (prot 0) -> 2 (мигает 0) -> буквами «F» и<br>«>T<» устанавливаем 3 (протокол MW) или 01 (протокол OKA) -> 2 -> 2 (выключаем пульт)                                                                                                    |
| Установка префикса для<br>протокола MEPA-MW | Удерживая 5 -> 0 (префикс=0) -> (-> 0 (префикс=0) -> (-> 0) (префикс=0) -> (-> 0) (префикс=0) -> (-> 0) (префикс=0) -> (-> (-> 0) (префикс=0) -> (-> (-> 0) (префикс=0) -> (-> (-> 0) (префикс=0) -> (-> (-> 0) (префикс=0) -> (-> (-> 0) (префикс=0) -> (-> (-> 0) (префикс=0) -> (-> (-> (-> 0) (префикс=0) -> (-> (-> (-> 0) (префикс=0) -> (-> (-> (-> (-> 0) (префикс=0) -> (-> (-> (-> (-> (-> (-> (-> (-> (-> |
| Установка<br>Авто-печати                    | І → удерживаем 6 -> 0                                                                                                    |

#### Описания команд пользователя протокола MEPA-MW

Эти команды запускаются оператором при включенных весах.

| Ввод кода товара | 0 -> 123456 (код товара = 123456) -> → |
|------------------|----------------------------------------|
| Печать           | F -> если возникла ошибка то -> 🧲      |

Информация по запросу: Весы с Wi-Fi Весы MEPA с Wi-Fi, настройка Wi-Fi в весах MEPA, сетевые весы

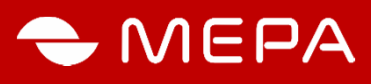

ПРИЛОЖЕНИЕ 2

# УСТАНОВКА ПРОТОКОЛОВ В НЕКОТОРЫХ МОДЕЛЯХ ВЕСОВ

Для весов с терминалом ВТ1 (IP65), ВТ1-А (IP65):

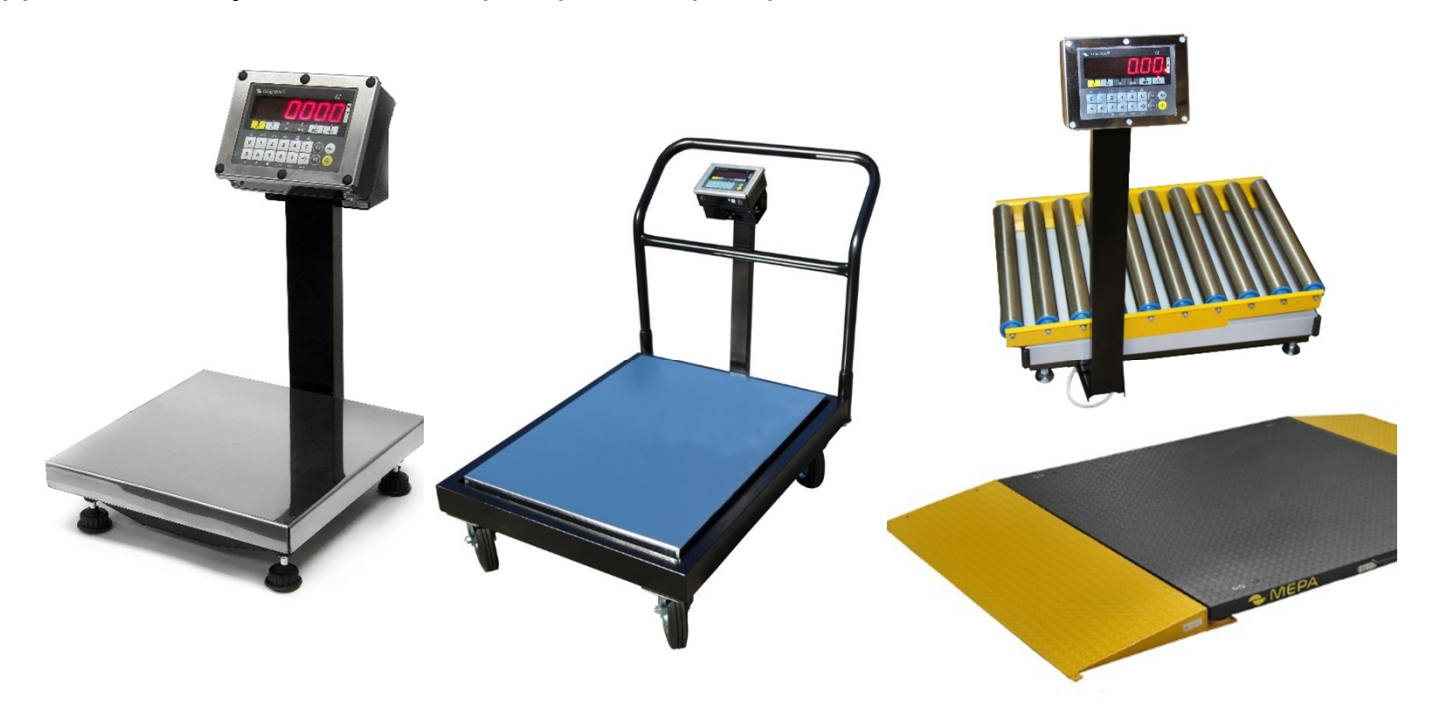

#### Базовые необходимые настройки весов

Производятся однократно для первоначальной настройки весов.

| Разблокировка<br>клавиатуры                     | Удерживая 5 -> 🎑 -> 1 -> 🐋 -> 🙆 (выключаем пульт)                                                                             |
|-------------------------------------------------|----------------------------------------------------------------------------------------------------|
| Выбор режима для<br>работы с протоколами        | ◇ -> Р1 -> 3 -> → → (выключаем пульт)                                                                                         |
| Смена<br>протокола                              | Удерживая 5 -> 🙆 -> 4 -> 📩 -> 14 -> 2 (протокол MW) или 1 (протокол<br>ОКА) или 5 (протокол AUTO) -> 9 -> 🙆 (выключаем пульт) |
| Выбор <u>подрежима</u> для<br>протокола MEPA-MW | 💿 -> удерживаем 4 -> 4 -> 🐋 -> <u>о</u> (выключаем цульт)                                                                     |
| Установка префикса для<br>протокола MEPA-MW     | Удерживая 5-> 🙆 -> 4 -> 🗝 -> 19 -> 0 (префикс=0) -> 🗝 -> 🚫                                                                    |
| Установка<br>Авто печати                        | -> удерживаем 1(MRC)                                                                                                    |

#### Описания команд пользователя протокола MEPA-MW

Команды настраиваются оператором при включенных весах.

| Ввод кода товара | 0 -> 000001 (код товара = 1) -> →                    |
|------------------|------------------------------------------------------|
| Печать           | <mark>(пифра</mark> 4) -> если возникла ошибка то -> |

Информация по запросу: Весы с Wi-Fi

Весы МЕРА с Wi-Fi, настройка Wi-Fi в весах МЕРА, сетевые весы

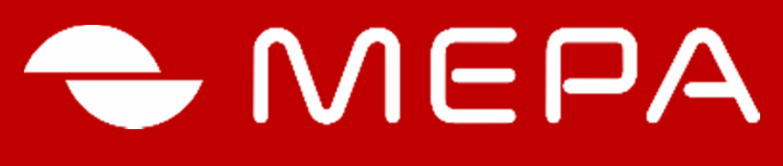

# ЭЛЕКТРОННЫЕ СРЕДСТВА ИЗМЕРЕНИЙ

Группа компаний МЕРА Офис: 115088, Москва, ул. Угрешская, д.2, стр. 83

Сервисный центр и склад: 115088, Москва, ул. Угрешская, д.2, стр. 74

Тел.:+7 (495) 411 99 28 8 800 333 77 14 (бесплатно по России)

Завод измерительной техники МЕРА 152616 г. Углич, Камышевское шоссе д.10 Тел.: +7 (48532) 2-02-32, 2-02-14

Info@mera-device.ru www.mera-device.ru Copyright © OOO «Mepa –TCП», MOCKBA, 2015